### 注意事项

在添加后台自生产资源前,请先为管理员添加相应权限,操作详情请见:<u>权限管理文档</u> 所有配置项后面均有问号解释说明,请参考说明配置

### 【添加地域】

#### 位置:后台->生产->资源管理->地域管理

| 🖯 管理后台                                            | 首页   会员财务   业务生产   服务备案   站务系统 <sup>输入功能关键字进行搜索</sup> (            | a |
|---------------------------------------------------|--------------------------------------------------------------------|---|
| 国生产                                               | <ul> <li>☆ 首页 / 生产 / 资源管理 / 地域管理 / 添加地域</li> <li>← 添加地域</li> </ul> |   |
| <ul> <li>         ・         ・         ・</li></ul> | * 名称: 广东 ⑦                                                         |   |
| 地域管理                                              | 描述:                                                                |   |
| 可用区管理                                             | * 状态: • • 显示 · · · · · · · · · · · · · · · · · ·                   |   |
| 存储管理                                              |                                                                    |   |
| 机柜管理                                              | 确定                                                                 |   |

### 【添加可用区】

位置: 后台->生产->资源管理->可用区管理

| 🖯 管理后台      | 首页   会员财务   业务生产   」                                          | 服务 备案    站务  | 系统        | 输入功能关键字进行搜索 Q |
|-------------|---------------------------------------------------------------|--------------|-----------|---------------|
| ■<br>生产     | <ul> <li>▲ 首页/生产/资源管理/可用区管理/添加可用区</li> <li>← 添加可用区</li> </ul> |              |           |               |
|             |                                                               |              |           |               |
| 资源也接口       | * 地域:                                                         | 广东           | ~ (       | 9             |
| 地域管理        | * 名称:                                                         | 深圳           |           |               |
| 可用区管理       | * 业务 <del>最</del> 大保留年限:                                      | 3            |           |               |
| 存储管理        | 各注 ·                                                          |              |           |               |
| 机柜管理        | ылт.                                                          |              |           |               |
| IP管理        | 机房地址:                                                         |              |           |               |
| 异常IP管理      | 机房控制器:                                                        | 请选择          | ~ (       | 2             |
| 操作系统管理      | IPMI控制器:                                                      | 请选择          | ~ (       | 0             |
| 控制器管理       | 物理机控制器                                                        | 1=12-12      |           | 3)            |
| 交换机管理       |                                                               | Hra≠         | ~ (       | D             |
| 防火墙管理       | noVNC控制器:                                                     | 请选择          | ~ (       | 0             |
| 告警规则管理      | 本可用区支持提交备案:                                                   | ○是           | ○ 香⑦      |               |
| 拨号资源管理      | 本可用区强制提交白名单:                                                  | ○ 是          | ○ 香⑦      |               |
| ┌── 云服务器 へ  | 本可用区强制实名认证:                                                   | 〇 是          | ○ 否⑦      |               |
| 线路管理        |                                                               | о <b>т</b> е | A * 42    |               |
| 宿主机管理       |                                                               |              | U 740 (7) |               |
| 😞 服务器托管 🔷 🔨 | *状态:                                                          | 🧿 显示         | 🔾 隠慮 🕜    |               |
| 线路管理        |                                                               | 确定           |           |               |
| 由酒善理        |                                                               |              |           |               |

【添加机柜】

位置:后台->生产->资源管理->机柜管理

| 🖯 管理后台               | 首页   会员 财务   」          | 山务生产   服务 备案     | 站务系统                | 输入功能关键字进行搜索 Q |
|----------------------|-------------------------|------------------|---------------------|---------------|
| <mark>⊵</mark><br>生产 | 佘 首页/生产/资源管理/机柜管 ← 机柜添加 | 理 / 机柜添加         |                     |               |
|                      |                         |                  |                     |               |
| 资源也接口                | * 可用区:                  | 深圳               | ~ ⑦                 |               |
| 地域管理                 | * 机柜类型:                 | 混合机柜             | ~ ?                 |               |
| 可用区管理                | * 可用状态:                 | 可用               | ~ ⑦                 |               |
| 存储管理                 | * <del>使早</del> ·       |                  |                     |               |
| 机柜管理                 | ੱ ਸਾਹਿਤ .               | Hyper-1          |                     |               |
| IP管理                 |                         |                  |                     |               |
| 异常IP管理               |                         |                  |                     | ?             |
| 操作系统管理               |                         |                  |                     |               |
| 控制器管理                |                         |                  |                     |               |
| 交换机管理                |                         | 消粗人知得骗亏,毋打一个,一次最 | ≫粗人501℃;机泡蒲亏子付长度在20 | 1子付以内;        |
| 防火墙管理                |                         | 保存               |                     |               |

# 【添加操作系统】

# 位置: 生产->资源管理->操作系统管理

■ 添加系统类别:

| 🖯 管理后台     | 首页   会员 财务   业务 生产   服务 备案   站务 系统                                   |
|------------|----------------------------------------------------------------------|
| E<br>生产    | <ul> <li>▲ 首页/生产/资源管理/操作系统管理/添加操作系统类别</li> <li>← 添加操作系统类别</li> </ul> |
| 百 资源管理 🔷 🔨 |                                                                      |
| 资源也接口      | * 类别名称: Windows                                                      |
| 地域管理       | * 系统选别: Windows Server v ⑦                                           |
| 可用区管理      | *状态: 8日 ~ ②                                                          |
| 存储管理       |                                                                      |
| 机柜管理       | 确定添加                                                                 |
| IP管理       |                                                                      |
| 异常IP管理     |                                                                      |
| 操作系统管理     |                                                                      |
|            |                                                                      |

■ 添加系统版本:

| 🖯 管理后台      | 首页   会员财务   业务生产   月                                             | 送···································· | 系统        | 输入功能关键字进行搜索 Q           |
|-------------|------------------------------------------------------------------|---------------------------------------|-----------|-------------------------|
| ID<br>生产    | <ul> <li>▲ 首页/生产/资源管理/操作系统管理/添加操作系统</li> <li>← 添加操作系统</li> </ul> | 5                                     |           |                         |
| 百资源管理 🔷 🔨   |                                                                  |                                       |           |                         |
| 资源也接口       | *操作系统类别                                                          | Windows                               | ~ @       | 2                       |
| 地域管理        | * 资源类型                                                           | 自生产                                   | ~ 0       | D                       |
| 可用区管理       | * 操作系统名称                                                         | Win2008 B2                            |           |                         |
| 存储管理        | • BD) [ [ [ ]                                                    |                                       |           |                         |
| 机柜管理        | " 私以用户名                                                          | administrator                         |           |                         |
| IP管理        | * 默认端口                                                           | 3389                                  |           |                         |
| 异常IP管理      | *镜像目录名称                                                          | Win2008_R2                            |           |                         |
| 操作系统管理      |                                                                  | 注:Windows系统的镜像目录                      | 需以Win字样开乡 | と,例:Windows2008或Win2008 |
| 控制器管理       | *状态                                                              |                                       | 🔵 隠藏 🕜    |                         |
| 交换机管理       | *操作可用性                                                           | ✔ 创建                                  | 🖌 重装 🥐    |                         |
| 防火墙管理       | 支持可用区(仅自生产资源)                                                    | 🖌 全选                                  | 🖌 深圳      |                         |
| 告警规则管理      | 支持产品类型                                                           | ✔ 云服务器                                | 托管服务器     | 裸金属 ⑦                   |
| 拨号资源管理      | 云服务器-实例可用性                                                       | 2 核 2                                 |           | G内存以上可用(包括) ⑦           |
| 🔒 云服务器 💦 🔨  | 一一一一一一一一一一一一一一一一一一一一一一一一一一一一一一一一一一一一一                            |                                       |           |                         |
| 线路管理        | 200008 200000                                                    | 40                                    |           | 30                      |
| 宿主机管理       | 云服务器·数据盘数量                                                       | 按线路规定                                 | ~ (3      | Ð                       |
| 🛃 服务器托管 🛛 🔺 |                                                                  | 确定添加                                  |           |                         |
| 线路管理        |                                                                  | WEAL/OWIH                             |           |                         |

#### 注意:

- 镜像名称需和镜像模板目录名称保持一致
- 镜像模板目录名称需和宿主机内镜像模板文件夹名称保持一致,不能带中文

#### 【添加线路】

## 位置:后台->生产->云服务器->线路管理

■ 基础资料: 根据实际需求进行设置

| 🖯 管理后台            | 首页(会员》财务():               | 业务生产   服务    | 备案上站务务      | 统 氧入功能关键      | \$字进行搜索 Q |
|-------------------|---------------------------|--------------|-------------|---------------|-----------|
| ■<br>生产           | 佘 首页/生产/云服务器/线路<br>← 线路管理 | 管理 / 线路管理    |             |               |           |
| 资源管理 、 资源也接口 地域管理 | 第一步:基本设置                  | 第二步:产品价格     | 第三步:其他设置    |               |           |
| 可用区等理             | 基础资料                      |              |             |               |           |
| 存储管理              | * 所属可用区:                  | 深圳           | ~ ?         |               |           |
| 机柜管理              | * 线路名称:                   | Hyper线路      |             |               | (?)       |
| IP管理              | 线路备注:                     |              |             |               | 0         |
| 异常IP管理<br>操作系统管理  | 显示状态:                     | • 显示         | ◎ 隐藏 ⑦      |               |           |
| 控制器管理             | 线路查看权限:                   | ◉ 不限制        | 🔵 仅限本站会员    | 🔘 仅限下级代理 🕜    |           |
| 交换机管理             | 销售状态:                     |              |             |               |           |
| 防火墙管理             | 升级状态。                     |              |             | 用戶歸例失见到小鹿小孩透過 |           |
| 告警规则管理            | 21 0400.00                | 71/0201392   |             |               |           |
| 拨号资源管理            | <b>续费状态</b> :             | ● 开放续费       | 🔵 关闭续费 🕜    |               |           |
| 🕞 云服务器 🔷 🔨        | 开放功能                      | ✔ 创建快照       | ✓ 恢复快照      | ✓ 删除快照        | 🖌 续费快照    |
| 线路管理              |                           | ✔ 资源显示       | ✓ 重设VNC密码   | 🖌 安全组 🤊       |           |
| 宿主机管理             | 快照开放状态                    | ◎ 开放按天和按月    | ○ 仅开放按天计费   | 🔵 仅开放按月计费 🕜   |           |
| 🕏 服务器托管 🔷 🗸       | 快照月单价                     | 10 元/月/      | G 🕐         |               |           |
| 💼 裸金属服务器 🛛 🗸      | * 日计 <del>弗丁数</del>       | 30 = = @     |             |               |           |
| 🔒 负载均衡 🚽 🗸        | ARA DE LA                 | 当快照按天购买时,天单6 | 1=月单价/月计费天数 |               |           |

| 〒 管理店    | i      | 首页   会员 财务   :            | 业务生产              | 服务备案             | 站务      | 系统         | 输入功能关键的 | 学进行搜索 | Q |
|----------|--------|---------------------------|-------------------|------------------|---------|------------|---------|-------|---|
| ID<br>生产 |        | 佘 首页/生产/云服务器/线路<br>← 线路管理 | 管理 / <b>线路管理</b>  |                  |         |            |         |       |   |
| 🖬 资源管理   | ~      | 最大快賬数量                    | 0                 | 0                |         |            |         |       |   |
| 🕞 云服务器   | ~      |                           | 数量为1-99之间,        | 为0则不限制           |         |            |         |       |   |
| 线路管理     |        | 最大购买台数                    | 10                | ?                |         |            |         |       |   |
| 宿主机管理    |        |                           | 数量为1-20之间,        | 最大限制为20台。        |         |            |         |       |   |
|          |        | * 可选时长:                   | 1,2,3,4,5,6,7,8,9 | 9,12,24,36       |         |            |         | 月⑦    |   |
| 😎 服务器托管  | $\sim$ | 지배드/미미나/                  |                   | -                |         |            |         |       |   |
| 📑 裸金属服务器 | $\sim$ | 到期屆保留的状                   | 2                 | ×                |         |            |         |       |   |
| 🔒 负载均衡   | $\sim$ | 是否允许操作系统切换                | • 是               | () 否             |         |            |         |       |   |
| 🛢 云数据库   | $\sim$ |                           | 重装系统时,是否          | 充许windows操作系统    | 与非windo | wvs操作系统之间切 | 换,默认是。  |       |   |
| 😚 虚拟主机   | $\sim$ |                           | 如本线路的核心价          | 格windows与linux不一 | -致,请禁」  | 上用户切换操作系统  | -       |       |   |

- 宿主机分配规则设置: 根据需求设置, 共4种分配规则, 可下拉选择
- ▪磁盘设置:最大硬盘默认为1000G□暂不支持自定义

| し 管理店                                    | ia     | 首页(一会员 财务)(               | 业务生产 服务 备案      | 出务 系统 | 输入功能关键字进行搜索 Q |
|------------------------------------------|--------|---------------------------|-----------------|-------|---------------|
| E<br>生产                                  |        | 斎 首页/生产/云服务器/线路<br>← 线路管理 | 管理 / 线路管理       |       |               |
| 🗖 资源管理                                   | ~      | 宿主机分配规则                   |                 |       |               |
| 会 云服务器 线路管理                              | ^      | 宿主机分配规则:                  | 默认分配(按照宿主机排序优先) | ~     |               |
| 宿主机管理                                    |        |                           |                 |       |               |
| 🛃 服务器托管                                  | ~      | 磁盘设置 ⑦                    |                 |       |               |
| 課金属服务器 员载均衡                              | ×<br>× | * 磁盘最少挂载                  | 1块              | ~ ③   |               |
| 📄 云数据库                                   | ~      | *磁盘最多可挂载                  | 5块              | ~ ?   |               |
| <ul> <li>☆ 虚拟主机</li> <li>同 证书</li> </ul> | č      | * 每块最小 :                  | 10              |       | G             |
| I CDN                                    | ~      | * 每块最大:                   | 100             |       | G 📎           |
| 🕣 对象存储                                   | ~      | * 磁盘大小必须是:                | 10              |       | G的倍数 ⑦        |
| 🜐 域名                                     | ~      |                           |                 |       |               |

- 带宽设置: 根据需求设置
- 防御设置: 设置好进入下一步

| 〒 管理店                  | 台      | 首页   会员 财务   」                                       | 山舎 生产   服         | 资 备案 丨 站务       | 系统  | <b>疝</b> 入功能关键字进行搜索 | Q |
|------------------------|--------|------------------------------------------------------|-------------------|-----------------|-----|---------------------|---|
| E<br>生产                |        | <ul> <li>▲ 首页/生产/云服务器/线路管</li> <li>← 线路管理</li> </ul> | 管理 / <b>线路管理</b>  |                 |     |                     |   |
| 🗖 资源管理                 | $\sim$ | 宿主机分配规则                                              |                   |                 |     |                     |   |
| 🕞 云服务器                 | ^      |                                                      |                   |                 |     |                     |   |
| 线路管理                   |        | 磁盘设置 ⑦                                               |                   |                 |     |                     |   |
| 宿主机管理                  |        | 世界の                                                  |                   |                 |     |                     |   |
| 🛃 服务器托管                | $\sim$ | 1 m 22 (V)                                           |                   |                 |     |                     |   |
| 📑 裸金属服务器               | $\sim$ | * 带宽最小:                                              | 1                 |                 |     | M (?)               |   |
| 🔒 负载均衡                 | $\sim$ |                                                      | []<br>注:最小带宽值,范围( | 直:1-3 <b>00</b> |     |                     |   |
| 📄 云数据库                 | ~      | * 带宽最大:                                              | 300               |                 |     | M 🤊                 |   |
| 😚 虚拟主机                 | ~      |                                                      | 注:最大带宽值,范围(       | <u>直:1-300</u>  |     |                     |   |
| 5 证书                   | $\sim$ | 带宽增送值:                                               | 0                 |                 |     | M (?)               |   |
| III CDN                | ~      | 带宽下行限制类型。                                            | 〇周完成の             |                 |     |                     |   |
| 🕣 对象存储                 | ~      |                                                      |                   |                 |     |                     |   |
| 🜐 域名                   | ~      | 带宽下行限制值:                                             | 10                |                 |     | M (?)               |   |
| <mark>爲</mark> ZKEYS代理 | $\sim$ |                                                      | 带宽下行限制值暂不支        | 特hyperV虚拟化。     |     |                     |   |
| <mark>袅</mark> 自定义产品   | ~      |                                                      |                   |                 |     |                     |   |
| <mark>გ</mark> 智能建站    | $\sim$ | 防御 ⑦                                                 |                   |                 |     |                     |   |
| 🔒 商标配置                 | $\sim$ |                                                      |                   |                 |     |                     |   |
| ∑ 短信                   | $\sim$ | 防御值选项:                                               | 0,5,10,20,100     |                 |     | G 🕜                 |   |
|                        |        | 赠送防御:                                                | 0                 |                 |     | G 🕐                 |   |
|                        |        |                                                      |                   |                 |     |                     |   |
|                        |        |                                                      |                   |                 | 下一步 |                     |   |
|                        |        |                                                      |                   |                 |     |                     |   |

- ■核心价格:设置CPU和内存的配置和价格
- 磁盘价格, 防御价格

| 🖯 管理店                                                    |   | f页 🕴 会员 财务          | 业务 生产                  | │ 服务 备案          | 山 站务 系统      | 输入功能关       | ·罐字进行搜索 Q |
|----------------------------------------------------------|---|---------------------|------------------------|------------------|--------------|-------------|-----------|
| ■<br>生产                                                  |   | ☆ 首页/生产/云服务器 ← 线路管理 | 8 / 线路管理 / <b>线路管理</b> | 1                |              |             |           |
| <ul> <li>一 资源管理</li> <li>① 云服务器</li> <li>线路管理</li> </ul> | ~ | 第一步:基本这             |                        | 产品价格 第三          | 5步:其他设置      |             |           |
| 宿主机管理                                                    |   | 核心价格 (?) (里路        | 現入数子, 甲12元;            | (月)              |              |             |           |
| 🛃 服务器托管                                                  | ~ | 名称                  | CPU数量                  | 内存大小( <b>G</b> ) | linux销售价格(元) | windows销售价格 | 状态        |
| <mark>司</mark> 裸金属服务器                                    | ~ | abaa                |                        |                  | 10           | (76)        |           |
| 🔒 负载均衡                                                   | ~ | Inig                | 1                      | 1                | 10           | 10          | 止帝        |
| 📄 云数据库                                                   | ~ |                     | ±0                     | 学校心              |              |             |           |
| 😚 虚拟主机                                                   | ~ |                     | 271                    | 1813//L/         |              |             |           |
| 5 证书                                                     | ~ |                     |                        |                  |              |             |           |
| 🖁 CDN                                                    | ~ | 磁盘价格                |                        |                  |              |             |           |
| 🕤 对象存储                                                   | ~ |                     |                        |                  |              |             |           |
| 😝 域名                                                     | ~ | * (                 | 介格: 10                 |                  |              |             | 元/月/G ၇   |
| <mark>爲</mark> ZKEYS代理                                   | ~ |                     |                        |                  |              |             |           |
| 🔒 自定义产品                                                  | ~ | 防御价格                |                        |                  |              |             |           |
| 🔒 智能建站                                                   | ~ |                     |                        |                  |              |             |           |
| 🔒 商标配置                                                   | ~ | * (                 | 介格: 10                 |                  |              |             | 元/月/G 곗   |
| ᆋ 短信                                                     | ~ |                     |                        |                  |              |             |           |

■ 带宽价格: 根据需求设置

• 销售折扣: 根据实际需求进行设置,确认无误进入下一步,需调整可点击上一步

| 🖯 管理店                  | 台        | 首页   会员 财务   」          | 务生  产   服务 备案    站务 系统               | 能关键字进行搜索 Q |
|------------------------|----------|-------------------------|--------------------------------------|------------|
| E<br>生产                |          | ☆ 首页/生产/云服务器/线路管 ← 线路管理 | 理/线路管理                               |            |
| ◙ 资源管理                 | $\sim$   | *** ==== / / + +/2      |                                      |            |
| 👝 云服务器                 | ^        | 市见你哈                    |                                      |            |
| 线路管理                   |          | * 0-1M :                | 10                                   | 元/月 ⑦      |
| 宿主机管理                  |          |                         |                                      |            |
| 😎 服务器托管                | $\sim$   | * 1-2M :                | 10                                   | 元/月 ⑦      |
| 📑 裸金属服务器               | $\sim$   | * 2-3M :                | 10                                   | 元/月 ⑦      |
| 🔒 负载均衡                 | $\sim$   | * 3-4M :                | 10                                   | 元/月 ⑦      |
| 🛢 云数据库                 | ~        |                         |                                      |            |
| 😚 虚拟主机                 | $\sim$   | * 4-5M :                | 10                                   | 元/月 ⑦      |
| 5 证书                   | $\sim$   | * 5M以上:                 | 10                                   | 元/月 ⑦      |
| III CDN                | $\sim 1$ |                         |                                      |            |
| 🕢 对象存储                 | ~        | 折扣设置                    |                                      |            |
| 🜐 域名                   | $\sim$   |                         |                                      |            |
| <mark>爲</mark> ZKEYS代理 | ·~·      | 满12月:                   | 1                                    | 折 🥐        |
| <mark>人</mark> 自定义产品   | $\sim$   | 満24日 ·                  |                                      | 15 0       |
| A. 智能建站                | $\sim$   | (Mar. 0.1.)             | 1                                    | 321 (7)    |
| ♣ 商标                   | $\sim$   | 満36月:                   | 1                                    | 折 ⑦        |
| ≥ 短信                   | $\sim$   | 销售折扣:                   | 1                                    | 0          |
|                        |          |                         | 注:销售拆扣,如0.2则是原价乘于0.2销售。1表示不打折,0则0元销售 |            |
|                        |          |                         | 上一步下一步                               |            |

■ 其他设置\_DNS为必填项, 描述和介绍链接可不设置, 根据需求进行调整

| 🖯 管理后                | 台 | 首页   会员财务   业务生产   服务 备案   站务系统 输入功能关键字                    | 进行搜索 Q |
|----------------------|---|------------------------------------------------------------|--------|
| <mark>⊵</mark><br>生产 |   | <ul> <li>▲ 首页/生产/云服务器/线路管理/线路管理</li> <li>← 线路管理</li> </ul> |        |
| 🖻 资源管理               | ~ |                                                            |        |
| 🛆 云服务器               | ^ | 第一步:基本设置 第二步:产品价格 第三步:其他设置                                 |        |
| 线路管理                 |   | 客户机DNS: 114.114.114.8.8.8.8                                | (?)    |
| 宿主机管理                |   |                                                            |        |
| 😎 服务器托管              | ~ | 一句话摘述:                                                     | ?      |
| 📑 裸金属服务器             | ~ | 注:用于显示在购买页面的地域简要提示                                         |        |
| 🔒 负载均衡               | ~ | 机房介绍连接:                                                    | ?      |
| 😂 云数据库               | ~ | 注:用于显示在购买页面的机房连接地址                                         |        |
| 😚 虚拟主机               | ~ | 后 <sub>4</sub> 据/h///th                                    |        |
| 5 证书                 | ~ |                                                            |        |
| # CDN                |   |                                                            |        |
| 🕢 对象存储               | ~ |                                                            |        |
| 🜐 域名                 | ~ | 上一步 确定添加                                                   |        |

■ 最后点击确认添加,线路添加成功

## 【添加宿主机】

位置:后台->生产->云服务器->宿主机管理

填写宿主机信息

| 🖯 管理后              | H | 首页   会员 财务   3                                                                                                    | 业务生产   月           | 跨 备案                   | \$    | 站务系统                | 输入功能关键字进行 | 捜索 Q |
|--------------------|---|----------------------------------------------------------------------------------------------------|--------------------|------------------------|-------|---------------------|-----------|------|
| ☑<br><sub>生产</sub> |   | <ul> <li>⋒ 首页/生产/云服务器/福主</li> <li>← 宿主机添加</li> </ul>                                                                                                    | 玑管理 / <b>宿主机添加</b> |                        |       |                     |           |      |
| 🗖 资源管理             | ^ | 第一步:通用设置                                                                                                    | 第二步:分配设            | 置                      |       |                     |           |      |
| 资源也接口              |   | 通用设置                                                                                                    |                    |                        |       |                     |           |      |
| 地域管理               |   |                                                                                                    |                    |                        |       |                     |           |      |
| 可用区管理              |   | * 线路                                                                                                    | Hyper线路            |                        | ~     | 0                   |           |      |
| 存储管理               |   |                                                                                                    | 注:单条线路请添加同         | 一种虚拟化类型                | 但为同   | 一种P类型,否则会           | 导致数据混乱。   |      |
| 机柜管理               |   | * 物理位置                                                                                                    | Hyper-1            |                        | ~     | 0                   |           |      |
| IP管理               |   | * 虚拟化被控版本类型                                                                                                    | Hyper-V被控          |                        | ~     | 0                   |           |      |
| 异常IP管理             |   |                                                                                                    | 注:VM被控暂不支持         | 线路池选择IP                |       |                     |           |      |
| 操作系统管理             |   | * IP或域名                                                                                                    | 127.0.0.1          |                        |       | 0                   |           |      |
| 控制器管理              |   | * 通信端口                                                                                                    | 3301               |                        |       | 0                   |           |      |
| 交换机管理              |   | * 通信密码                                                                                                    | 9U4mf4w500sbp3v    | 225412R4gKds           | Rc6   | 生成随机密钥              | 0         |      |
| 防火墙管理              |   | * 宿主机状态                                                                                                    | ◎ 启用               |                        | ∎?    |                     |           |      |
| 告警规则管理             |   | 共享IP类型                                                                                                    | ○是                 | <ul><li>图 否(</li></ul> | ?     |                     |           |      |
| 拨号资源管理             |   |                                                                                                    | _ +H               | <u> </u>               |       |                     |           |      |
| 🕞 云服务器             | ~ | 29935年1月19日<br>2993年1月19日<br>2019年1月19日<br>2019<br>2019<br>2019<br>2019<br>2019<br>2019<br>2019<br>2019 |                    | ● 小3                   | 5持(?) | 744 1.1. 44476      |           |      |
| 线路管理               |   | 分配排序                                                                                                    | 注:创建云服务器时支<br>0    | 特定百从公共第                | 560BP | 理性 <del>就</del> 取IP |           |      |
| 宿主机管理              |   |                                                                                                    | -                  |                        |       | •                   |           |      |
| 😎 服务器托管            | ~ | <b></b> 台注                                                                                                    |                    |                        |       |                     | 0         |      |
| 🔋 裸金属服务器           | ~ |                                                                                                    |                    |                        |       |                     | U         |      |
| 🔒 负载均衡             | ¥ |                                                                                                    |                    |                        |       |                     |           |      |
| 📄 云数据库             | ~ |                                                                                                    |                    |                        | 下一步   |                     |           |      |

ip填写宿主机ip□通讯端口默认3301,如有修改需保持一致,通信密码和受控端设置保持一致,可点击生成随机密码进行生成,此次仅为示例

| し 管理店                                    | 台      | 首页   会员 财务   1                                       | 山 今生产   服务 备案                     | 站务系统     | 输入功能关键字进行搜索 | Q |
|------------------------------------------|--------|------------------------------------------------------|-----------------------------------|----------|-------------|---|
| E<br>生产                                  |        | <ul> <li>☆ 首页/生产/云服务器/宿主</li> <li>← 宿主机添加</li> </ul> | 机管理 / 宿主机添加                       |          |             |   |
| 🗖 资源管理                                   | ~      | 第一步:通用设置                                             | 第二步:分配设置                          |          |             |   |
| 会 云服务器 线路管理                              | ^      | Hyper-V专用设置                                          |                                   |          |             |   |
| 宿主机管理                                    |        | 存储类型                                                 | 本地存储                              | ~        |             |   |
| 🛃 服务器托管                                  | č      | 开启动态内存                                               | <ul><li>○ 문</li><li>● 否</li></ul> |          |             |   |
| A. 负载均衡                                  | ~      | 开启动态内存时的最小内存                                         | 1024                              | M (?)    |             |   |
|                                          | $\sim$ | 系统盘磁盘文件存放目录                                          | D:\vhdfiles\                      | 0        |             |   |
| <ul> <li>☆ 虚拟主机</li> <li>同 证书</li> </ul> | ~      | 系统盘磁盘的IOPS设置                                         | 0                                 | 0        |             |   |
| 🖁 CDN                                    | ~      | 数据盘磁盘文件存放目录                                          | 注:0为不限制                           | 0        |             |   |
| 分 対象存储 分 域名                              | č      |                                                      | 注:除系统盘外,数据盘磁盘文件存放目                | <b>₩</b> |             |   |
| A ZKEYS代理                                | ~      | 数据盘磁盘的IOPS设置                                         | 0                                 | 0        |             |   |
| <mark>吳</mark> 自定义产品                     | ~      | CPU上限                                                | 注:0为不限制                           | % (?)    |             |   |
| <b>呉</b> 智能建站                            | $\sim$ |                                                      | 注:CPU上限默认值为100%,上限设置3             |          |             |   |
| 📙 商标書畫<br>🎦 短信                           | š      | VNC地址                                                | http://127.0.0.1:3310             | ?        |             |   |

| 〒 管理店                                    | 8      | 首页   会员 财务   2                                       | 业务生产   服务   | 备案   站务 | 系统    | 输入功能关键字进行搜索 | Q |
|------------------------------------------|--------|------------------------------------------------------|-------------|---------|-------|-------------|---|
| E<br>生产                                  |        | <ul> <li>☆ 首页/生产/云服务器/宿主</li> <li>← 宿主机添加</li> </ul> | 机管理 / 宿主机添加 |         |       |             |   |
| ■ 资源管理 ■ 云服务器                            | ~      | 第一步:通用设置                                             | 第二步:分配设置    | ]       |       |             |   |
| 线路管理                                     |        | Hyper-V专用设置                                          |             |         |       |             |   |
| 值土机管理<br>乙服务器托管                          | ~      | 分配设置                                                 |             |         |       |             |   |
| <ul> <li>課金属服务器</li> <li>負載均衡</li> </ul> | ×<br>× | 内存总大小                                                | 100         | G       | 0     |             |   |
| ➡ 云数据库                                   | ~      | 内存限制大小                                               | 100         | G       | )     |             |   |
| ✔ WEIN土和                                 | ~      | 磁力成大小                                                | 注:超过阈值后不再创建 | 6.6     | 0     |             |   |
| 器 CDN<br>➔ 对象存储                          | ×<br>× | 磁盘限制大小                                               | 1000        | G       |       |             |   |
| 🌐 域名                                     | ~      |                                                      | 注:超过阈值后不再创建 |         |       |             |   |
| 異 ZKEYS代理 異 自定义产品                        | ×<br>× |                                                      |             | 上一步     | 创建宿主机 |             |   |

系统盘磁盘文件存放目录和数据盘磁盘文件存放目录,宿主机需真实存在

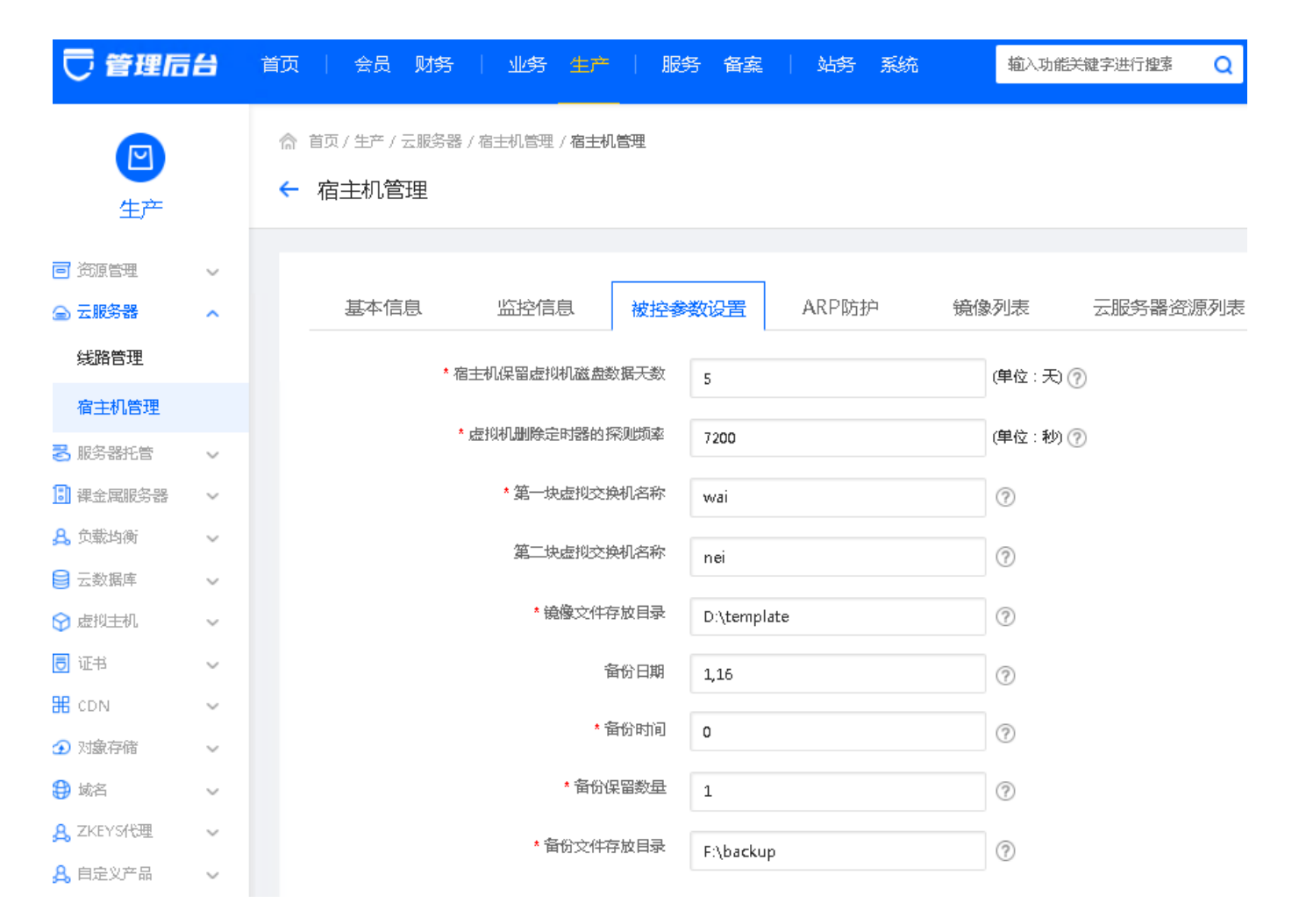

#### 【添加IP[]

位置:后台->生产->资源管理->IP管理->云服务器IP

添加云服务器ip即可,填写正确的信息,选择对应的线路和宿主机

| 〕管理后台      | 首页   会员 财务   1              | 山子生产   服务 备案                              | 站务系统               | 输入功能关键字进行搜索 Q |
|------------|-----------------------------|-------------------------------------------|--------------------|---------------|
| ■<br>生产    | 斎 首页/生产/资源管理/IP管理<br>← IP添加 | 里 / IP添加                                  |                    |               |
| 司 资源管理 🔷 🔨 |                             |                                           |                    |               |
| 资源也接口      | *所属线路                       | Hyper线路 ~                                 | 0                  |               |
| 地域管理       | *绑定类型                       | <ul> <li>宿主机IP池</li> <li>线路IP池</li> </ul> | 0                  |               |
| 可用区管理      | *物理位 <del>置</del>           | Hvper线路-Hvper-1 ~                         | 0                  |               |
| 存储管理       | 4 minute 10                 | - JL                                      |                    |               |
| 机柜管理       | * 佰土州                       | 127.0.0.1                                 | (?)                |               |
| IP管理       | *IÞ                         | 127.0.0.3                                 | 0                  |               |
| 异常IP管理     | * 掩码                        | 255.255.255.0                             | 0                  |               |
| 操作系统管理     | * 网关                        | 127.0.0.2                                 | 0                  |               |
| 控制器管理      | vlanID                      | 0                                         | ٢                  |               |
| 交换机管理      |                             | ♥<br>注:目前仅支持hyperⅤ类型的虚拟机使用                | U                  |               |
| 防火墙管理      | IP别名                        |                                           | 0                  |               |
| 告警规则管理     |                             | 」<br>注:非必填,当设置别名后,用户端不展示ip,               | 」<br>,仅展示别名。当业务为共享 | [业务时,该字段无效    |
| 拨号资源管理     | *可用性:                       | <ul> <li>可用</li> <li>第用 ?</li> </ul>      |                    |               |
| ⊇ 云服务器 ∧   | <b></b><br>音注               |                                           |                    | (?)           |
| 线路管理       |                             |                                           |                    |               |
| 宿主机管理      |                             | 保存                                        |                    |               |